## 教材に取り込んだ PDF ファイルを学生に保存させない方法

WebClass で pdf 資料をアップロードした際、学生に pdf を保存させたくない場合、こちらの方法をお試しください。Pdf ファイルでのみ有効な方法です。(ブラウザーにより、右クリックで「印刷」を選択できますが、A4用紙に全ページをイメージ通りに印刷することは 仕様上できません。)

Windows10・IE11・WebClass バージョン 11.8.0 を使用した場合の画面です。利用環境、ブラウザによって表示・動作が異な る場合があります。今後 WebClass バージョンアップで対応できなくなる可能性があることをご了承ください。

- WebClass にアップロードする、pdf ファイルを作成下さい。(pdf ファイル以外では出来ません)
  ファイル名を「index.pdf」として保存してください。
  これ以外のファイル名では WebClass で表示できません。
- 2) WebClass「オンライン授業支援コース」の「pdfを学生に保存させない方法」より作業用の Zip ファイルをダウンロードしてくだ さい。
- 3) 「pdfjs.zip」をダブルクリックしてください。

| ク(D:) > WebClass(zip) v ひ |   |             | WebClass(zip)の検索 | ζ                |             |
|---------------------------|---|-------------|------------------|------------------|-------------|
|                           | ^ | 名前          | ^                | 更新日時             | 種類          |
| *<br>*                    |   | 🕌 pdfjs.zip |                  | 2020/04/18 17:11 | 圧縮 (zip 形式) |
|                           |   |             |                  |                  |             |

4) zip 内の「pdfjs」フォルダをダブルクリックしてください

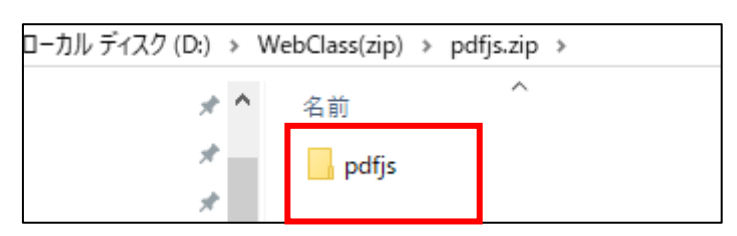

5)「pdfjs」フォルダ内の「index.pdf」を右クリックし、削除をクリックします。

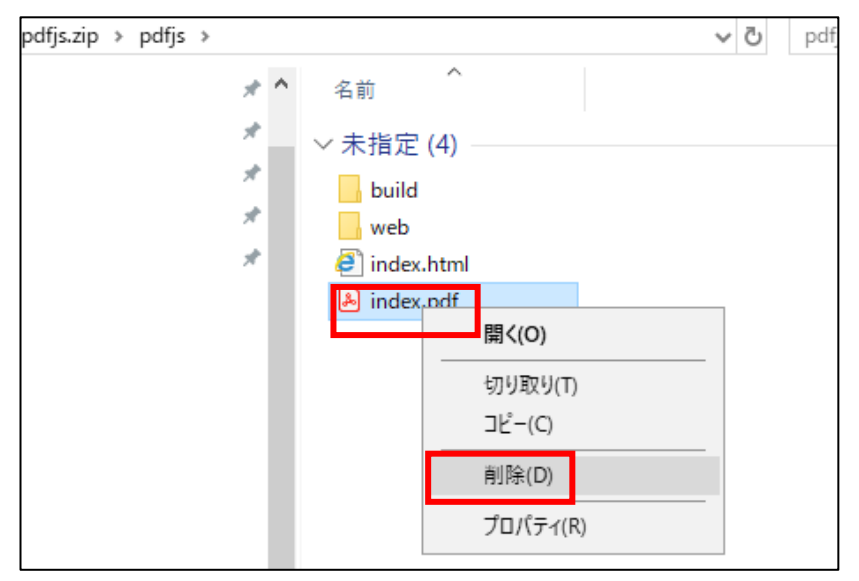

6)「はい」をクリックします。

| ファイルの削除       | >                                                                                         |
|---------------|-------------------------------------------------------------------------------------------|
| このファイルを完全に削除し | よすか?<br>index.pdf<br>種類: Adobe Acrobat Document<br>更新日時: 2020/04/18 17:09<br>サイズ: 33.3 KB |
| PDF           | (はい(Y) いいえ(N)                                                                             |
|               |                                                                                           |

| pdfjs.zip > pdfjs > |            |   |
|---------------------|------------|---|
| 5                   | ▶ ▲ 名前 ▲   |   |
| 5                   | → 未指定 (3)  | _ |
| 2                   | build      |   |
| 2                   | web        |   |
| 2                   | index.html |   |

削除されました。

7) ご自身の WebClass にアップロードしたいファイル「index.pdf」を「pdfjs.zip」内の「pdfjs」フォルダに ドラッグ&ドロップします。

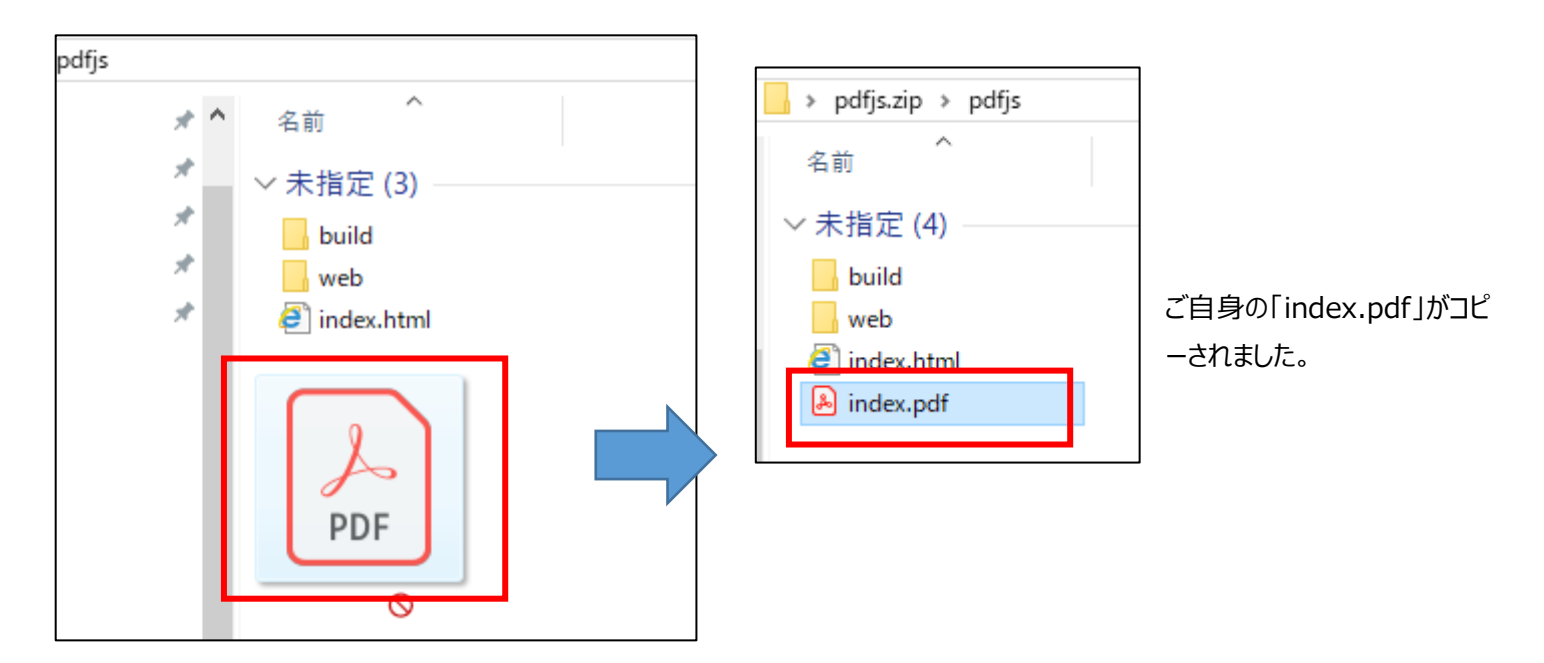

8)「index.pdf」をダブルクリックして、間違いないかご確認ください。

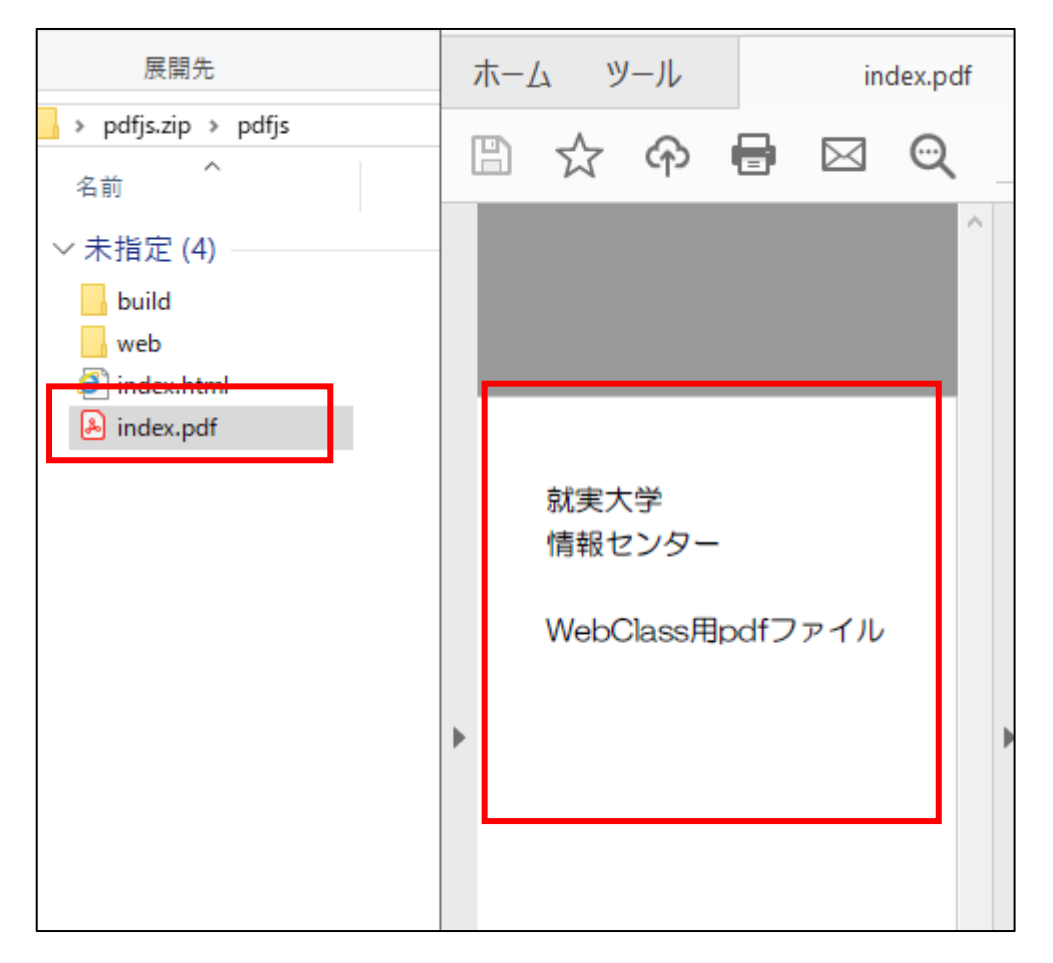

9) WebClass にログインし、コースに入り、「教材を作成する」をクリックします。

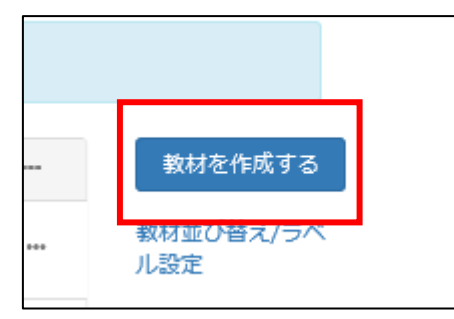

10) 設定画面が表示されます。

入力必須項目であるタイトルを入力し、「資料作成:ページ編集」ボタンをクリックします。

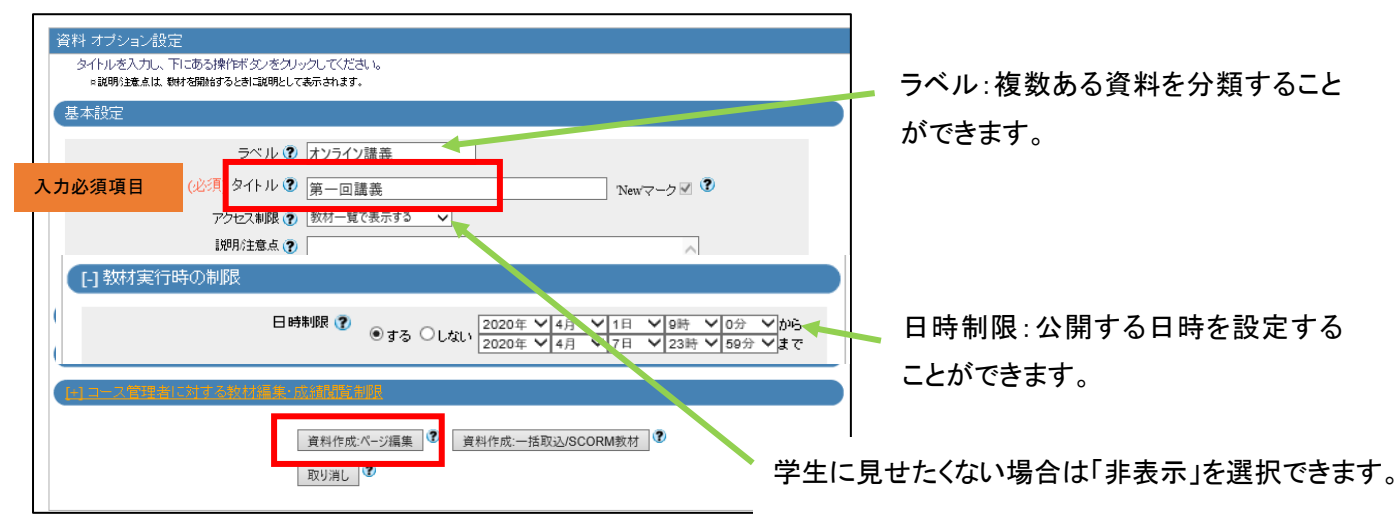

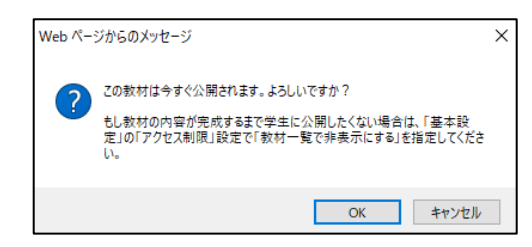

## 11) 取り込みファイルで「pdfjs.zip」を選択し、「保存」をクリックします。

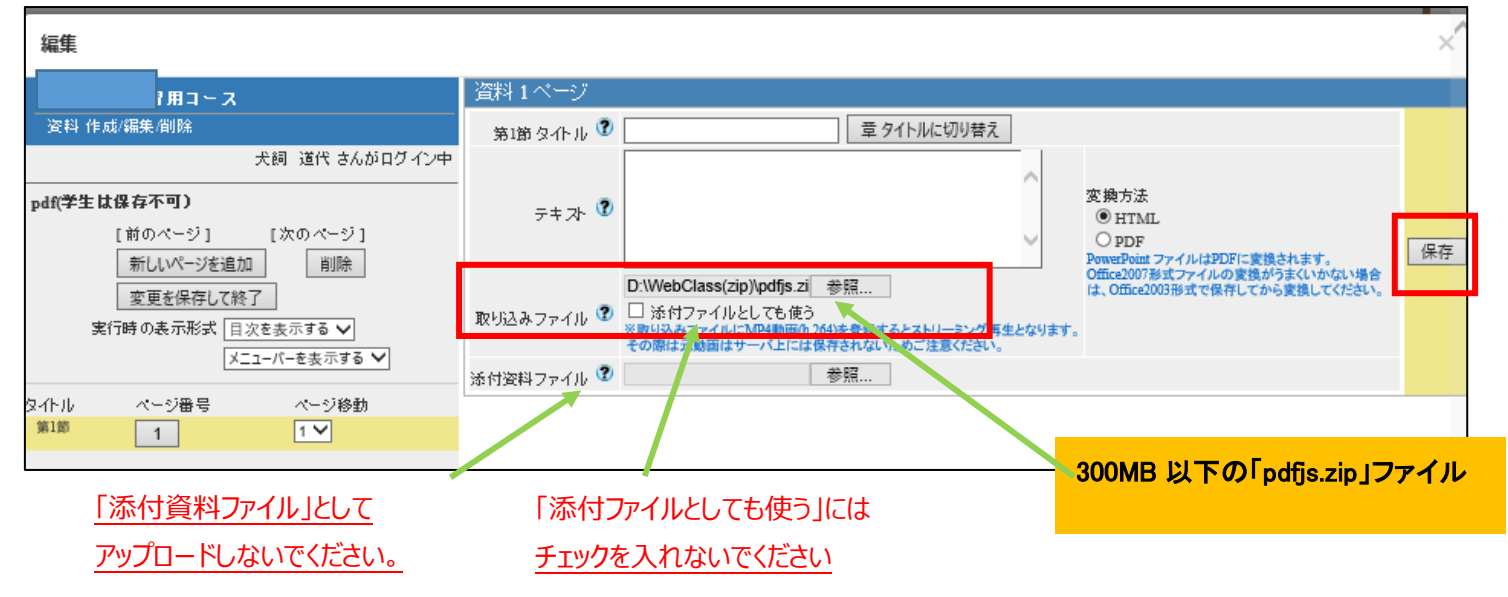

## 12)「index.pdf」が登録されます。

Pdfを差し替える場合は1)から作業をやり直してください。

| 編集                 |            | ×^                                            |  |  |  |  |
|--------------------|------------|-----------------------------------------------|--|--|--|--|
| »<br>象習用コース        | 資料1ページ     |                                               |  |  |  |  |
|                    | 第1節タイトル 🕐  | 2 章 タイトルに切り替え                                 |  |  |  |  |
| 犬飼 道代 さんがログイン中     |            |                                               |  |  |  |  |
| pdf(学生は保存不可)       | テキ 가 😨     | オリジナルファイル「pdfjs.zip」と表示されていた。                 |  |  |  |  |
| [前のページ] [次のページ]    | 5.151      |                                               |  |  |  |  |
| 新しいページを追加 削除       |            |                                               |  |  |  |  |
| 変更を保存して終了          | 取り込みファイル 🎱 |                                               |  |  |  |  |
| 実行時の表示形式 目次を表示する ✔ | 添付資料ファイル 🌚 | ● ● ● ● ● ● ● ● ● ● ● ● ● ● ● ● ● ● ●         |  |  |  |  |
| ×=1-//-E3///3/8/ ¥ |            |                                               |  |  |  |  |
| タイトル ページ番号 ページ移動   |            |                                               |  |  |  |  |
|                    |            |                                               |  |  |  |  |
|                    | ]] Þ 🖈     | ■ I N<br>プレビュー部分に登録された<br>「index.pdf」が表示されます。 |  |  |  |  |
|                    |            | 就実大学                                          |  |  |  |  |
|                    | 情報センター     |                                               |  |  |  |  |
|                    |            | WebClass用pdfファイル                              |  |  |  |  |

## 13) 設定の確認

画面上部の「学生としてログインする」をクリックしてください。

| 12 | 習用コース | 【管理】 |      |       | _      |             |  |
|----|-------|------|------|-------|--------|-------------|--|
|    | 成績◄   | 出席▼  | その他・ | メンバー・ | コース管理▼ | 学生としてログインする |  |

学生(user)としてログインした場合の「教材一覧」画面が表示されますので、10) で作成した資料をクリックします。

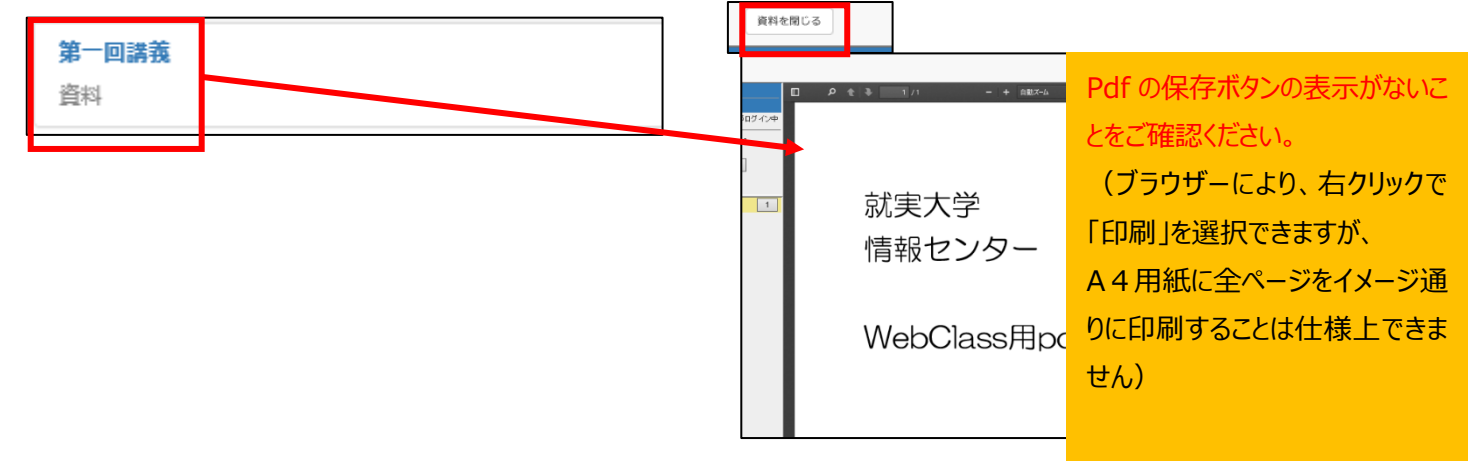

教材に表示される pdf を確認することができます。 確認出来たら「資料を閉じる」をクリックして下さい。

| 教材   | 成績▼  | 出席 | その他・ | コースャ | 管理者に戻る |  |
|------|------|----|------|------|--------|--|
| 学生モー | ド 解除 |    |      |      |        |  |

「学生モード 解除」もしくは「管理者に戻る」を クリックすると、コース管理者(author・教職員)画 面に戻ることができます。